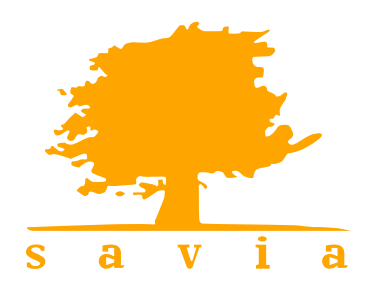

**Soluciones Eficaces** para la Gestión de Personas

# Consideraciones previas a la Generación del Fichero 190 IT RD20/2012

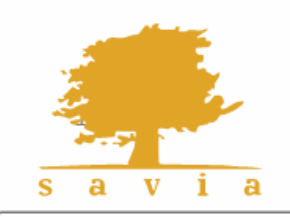

Soluciones Avanzadas en İnformática Aplicada Calle del Doctor Zamenhof 36, 28027 Madrid Tf. (34) 91 314 28 15 Fx. (34) 91 314 28 93 www.savia.net

Soluciones Eficaces para la Gestión de Personas

## Contenido

| Introd        | lucción                                                                               | 3       |
|---------------|---------------------------------------------------------------------------------------|---------|
| Aspeo<br>RD20 | ctos a tener en cuenta antes de generar el fichero 190 solo si utilizan la<br>)/2012: | IT<br>3 |
| 1.            | Configuración de la IT RD20/2012.                                                     | 3       |
| 2.            | Configuración de la Fórmula 9924:                                                     | 4       |
| 3.            | Calcular atrasos del ejercicio 2016                                                   | 5       |

### Introducción

En este manual encontrará una recopilación de las configuraciones necesarias antes de generar el *fichero 190 para el ejercicio 2016 solo en el caso de que utilice la IT RD 20/2012.* 

# Aspectos a tener en cuenta antes de generar el fichero 190 solo si utilizan la IT RD20/2012:

En la circular que enviamos en enero de 2016, recomendamos que para tener calculado en las nóminas de 2016 el tramo que solicita Hacienda, configurarán (si no lo tenían ya creado) un nuevo tramo de prestaciones de IT que comprendiera del 4 día al 15 al 60%, es posible que este tramo que solicita hacienda, no lo haya creado desde enero del 2016, por este motivo, recomendamos que siga las instrucciones que detallamos a continuación.

- 1. Revisar la configuración de la IT RD20/2012.
- 2. Revisar la configuración de la fórmula 9924.
- 3. Calcular atrasos de los empleados que hayan estado en IT con RD 20/2012 durante el ejercicio 2016.

#### 1. Configuración de la IT RD20/2012.

Acceda a la opción de menú *Configuración> Nominas> Tipos de IT, clic en la IT RD 20/2012,* clic en enfermedad, y compruebe que tiene creado el tramo de prestación de IT que comprende del 4 día al 15 al 60%, si no lo tiene creado, añada con botón derecho del ratón el siguiente tramo:

| 🍢 Tramos     | s de ITs (Dw: dm_tramilts Dwi: Dwp: )  |                      |                                                                |                        |                           | -             |                       | X |
|--------------|----------------------------------------|----------------------|----------------------------------------------------------------|------------------------|---------------------------|---------------|-----------------------|---|
| Cod<br>9 COM | Descripción<br>IP.EMPR.OBLIGATORIO 60% | <b>Mult</b><br>910 🗸 | Descripción del Multiplicador<br>Dias IT 4 al 15 60% empr. obl | <b>Ini Fin</b><br>4 15 | Form.Días<br>Cotización 🧹 | T.Complemento | <b>%Comp</b><br>60,00 | Â |
| <            |                                        | •                    |                                                                |                        |                           |               | >                     | × |

| 2 | Tramos o | de ITs (l | Dw: dm_tramilts Dwi: Dwp: )   | [2 registros] |     |                 |                         |                  | x        |
|---|----------|-----------|-------------------------------|---------------|-----|-----------------|-------------------------|------------------|----------|
|   | %Comp    | Conc      | Descripción                   | Comp          | Agr | . Ref.Calc.Tram | o Aplicar a             | Tipo Calendari   | o ^      |
| 1 | 60,00    | 9076 🧹    | Complemento Obligatorio (A02) | Prestacion    | ~ · | al Mes          | 🗸 Todas las incidencias | 🧹 Sin Calendario | $\sim$ – |
|   |          |           |                               |               |     |                 |                         |                  | ~        |
|   | <        |           |                               |               |     |                 |                         |                  | >        |

#### 2. Configuración de la Fórmula 9924:

Accedan a la opción de menú Configuración> Nómina> Fórmulas haga clic en la fórmula 9924:

- 2.1. Compruebe que están incluidos los conceptos de prestación:
  - Enfermedad Común o accidente no laboral.

-Desde el día 4 al 15 – Complemento Obligatorio a cargo de la empresa (60% base IT)
-Desde el día 16 al 20 – Prestación IT a cargo de la Seguridad Social (60% base IT)
-Desde el día 21 en adelante – Prestación IT a cargo de la Seg. Social (75% base IT).

• Accidente Laboral o Enfermedad Profesional

-Desde el 2 día en adelante - Prestación por accidente (corresponde al 75% de la base de IT).

- 2.2 Compruebe que en la fórmula 9924 está sumando el concepto 9076.
- 2.3 <u>Seleccione en el campo "Versión" "Todas + Atrasos</u>" en cada uno de los conceptos y "Verifique".

Ejemplo de configuración estándar de la fórmula 9924

IMPORTANTE: Es posible que utilice conceptos de prestación con un código diferente al de la siguiente imagen:

| 🔁 Defir                | nir Fórmula                               | s (Dw: dm_detaform Dwi: Dwp:  | ) [5 registro                                                                                                    | os]                                                                                                    |                                                                                                    |                                                     |       |       |          |                 |   |           | ×       |
|------------------------|-------------------------------------------|-------------------------------|----------------------------------------------------------------------------------------------------|----------------------------------------------------------------------------------------------------|----------------------------------------------------------------------------------------------------|-----------------------------------------------------|-------|-------|----------|-----------------|---|-----------|---------|
| Definio                | ción de fó                                | mulas: 9924 - Suma Concepto   | os Prestacior                                                                                                    | nes (CLA                                                                                                 | VE-A02)                                                                                                    |                                                     |       |       |          |                 |   |           |         |
| Varia<br>Camp<br>Varia | bles y Cor<br>bles R<br>Pr<br>C<br>C<br>F | ndiciones                     | 9065 - Cuota<br>9066 - Cuota<br>9067 - Cuota<br>9069 - Bonific<br>9070 - RET.J<br>9075 - Compe<br>9076 - Compl<br>9080 - Horas | Trab.Cont<br>Patr.Cont.<br>Patr.Cont.<br>cación Cor<br>UD:Liquid<br>ensacion L<br>emento OI<br>Form. Teo | : Profesio. V<br>Comunes V<br>Profesio. V<br>ntrato Vaca<br>o Embargal<br>iquido Neg<br>bligatorio (A<br>prica Preser | /aca<br>/aca<br>aca<br>ble<br>ativo<br>02)<br>ncial | ^<br> | R0894 | I+R9054+ | R9076           |   |           |         |
| Item                   | Valor                                     | Concepto                      |                                                                                                    | Año                                                                                                    | Me                                                                                                    | 5                                                   | Paga  | D.Año | D.Mes    | Versión         |   | TipoResu  | 1       |
| _                      | 1 R0894                                   | COMPLEMENTO I.T.EMPRESA       |                                                                                                    | 0                                                                                                    | 0                                                                                                    | •                                                   | 1 💌   | 0     | 0        | Todas + Atrasos | - | Resultado | •       |
|                        | 2 +<br>3 R9054<br>4 +                     | Total prestaciones            |                                                                                                    | 0                                                                                                    | 0                                                                                                    | •                                                   | 1 💌   | 0     | 0        | Todas + Atrasos | • | Resultado | •       |
|                        | 5 R9076                                   | Complemento Obligatorio (A02) |                                                                                                    | 0                                                                                                    | 0                                                                                                    | •                                                   | 1 💌   | 0     | 0        | Todas + Atrasos | - | Resultado | •       |
|                        |                                           |                               |                                                                                                    |                                                                                                    |                                                                                                    |                                                     |       |       |          |                 |   |           |         |
| La fó                  | rmula es vál                              | ida                           |                                                                                                    |                                                                                                    |                                                                                                    |                                                     |       |       |          |                 |   | Ve        | rificar |

#### 3. Calcular atrasos del ejercicio 2016

El motivo de calcular atrasos es <u>asegurarnos que el tramo de la prestación (del 4 día al 15 al 60%)</u> vaya incluido en el fichero 190, en el caso de que se hubiera calculado la prestación en las <u>nóminas de 2016,</u> no calculará diferencias en dicho concepto.

#### 3.1 Preparación del atraso.

Añadir un nueva línea de atrasos en la opción de Nómina> Atrasos> Preparación.

Sólo es necesario que complete los datos que aparece en la siguiente imagen.

Nota: Puede utilizar un código de liquidación y descripción diferente a la de la imagen.

| - | 🚱 Liquidac | iones de Atrasos (Dw: dm_liquatra Dwi: Dwp: ) [1 registros] |                                   |
|---|------------|-------------------------------------------------------------|-----------------------------------|
| Γ | Liqui.     | Descripción                                                 | F.Cálculo V Año Mes Tipo RED      |
|   | 194 F      | PRESTACIÓN AL 60% DEL 4 AL 15 DÍA DE BAJA                   | C 2017 Diciembre V Normales (N) V |
| h | <          |                                                             | >                                 |
|   |            |                                                             |                                   |

#### 3.2 Selección Rápida.

Acceder a la opción de *Nómina> Atrasos> Preparación*, hacer clic en la parte superior en el icono "Selección rápida" y seleccionar en los campos:

- Incluir Empleados: " Con IT"
- Desde 2016 enero.
- Hasta 2016 diciembre.
- Paga: Ordinaria

|                            |                     |          |       |           | -         | _      |
|----------------------------|---------------------|----------|-------|-----------|-----------|--------|
| iquidación 194             | Incluir Empleados   | Con IT 🗸 | Desde | 2016 🜲    | Enero     | $\sim$ |
| PRESTACIÓN AL 60% DEL      | 4 AL 15 DÍA DE BAJA |          | Hasta | 2016 🚖    | Diciembre | $\sim$ |
|                            |                     |          | Paga  | ORDINARIA | ۱         | $\sim$ |
|                            |                     |          |       |           |           |        |
| Selección de datos con cri | terio               |          |       |           |           |        |
| Búsquedas frecuentes —     |                     |          |       |           |           | ^      |
| Empleado                   |                     |          |       |           |           |        |
| Apellidos y Nombre         |                     |          |       |           | ]         |        |
| D.N.I.                     |                     |          |       |           |           |        |
| Convenio                   |                     |          |       |           |           |        |
| Empresa de Cotización      |                     |          |       |           |           |        |
| Régimen de Cotización      |                     |          |       |           |           |        |
| Versión                    |                     |          |       |           |           |        |
|                            |                     |          |       |           |           |        |

### 3.3 Conceptos Asociados a la Liquidación de atrasos.

Nómina> Atrasos> Preparación, haga clic en la parte superior en el **icono** "conceptos asociados a la liquidación" si desmarque la casilla "incluir" y active únicamente los conceptos **9076 y 9878**.

| 🕄 Conceptos asociados a la liquidació   | on (Dw: dm_concatra | Dwi: Dwp:      |        | 23 |
|-----------------------------------------|---------------------|----------------|--------|----|
| Liquidación 194 DESTA                   |                     |                |        | ^  |
|                                         | JON AL 60% DEL 4 AL | TO DIA DE BAJA | _      |    |
| Conc                                    | epto                |                | Inclui |    |
| 9059 - ** FUTURO USO **                 | R                   | ETROACTIVO     |        |    |
| 9060 - Bruto Liquidacion Vacaciones     | B                   | ETROACTIVO     |        |    |
| 9061 - Base Cont. Comunes Vacaciones    | B                   | ETROACTIVO     |        |    |
| 9062 - Base Cont. Prof. Vacaciones      | R                   | ETROACTIVO     |        |    |
| 9064 - Cuota Trab.Cont.Comunes Vaca 👘   | R                   | ETROACTIVO     |        |    |
| 9065 - Cuota Trab.Cont.Profesio. Vaca 👘 | R                   | ETROACTIVO     |        |    |
| 9066 - Cuota Patr.Cont.Comunes Vaca     | R                   | ETROACTIVO     |        |    |
| 9067 - Cuota Patr.Cont.Profesio. Vaca 👘 | R                   | ETROACTIVO     |        |    |
| 9070 - RET.JUD:Liquido Embargable       | R                   | ETROACTIVO     |        |    |
| 9075 - Compensacion Liquido Negativo 👘  | B                   | ETROACTIVO     |        |    |
| 9076 - Complemento Obligatorio (A02)    | B                   | ETROACTIVO     |        |    |
| 9080 - Horas Form, Teorica Presencial   | R                   | ETROACTIVO     |        |    |
| 9081 - Horas Form, Teorica Distancia    | B                   | ETROACTIVO     |        |    |
| 9082 - Base C.Comunes Empresarial       | B                   | ETROACTIVO     |        |    |
| 9083 - Base C.Profesion, Empresarial    | R                   | ETROACTIVO     |        |    |
| 9090 - Base Indemnizacion Fin Contrat   | R                   | ETROACTIVO     |        |    |
| 9101 - RETRIB.ESPEC. (CLAVE-A)          | B                   | ETROACTIVO     |        |    |
| 9102 - RETRIB.ESPEC. (CLAVE-B01)        | B                   | ETROACTIVO     |        |    |
| 9103 - RETRIB.ESPEC.(CLAVE-B03)         | B                   | ETROACTIVO     |        |    |
| 9106 - RETRIB.ESPECIE (CLAVE-E)         | B                   | ETROACTIVO     |        |    |
| 9107 - RETRIB.ESPECIE (CLAVE-F01)       | B                   | ETROACTIVO     |        |    |

| € Conceptos asociados a la liquidación (Dw: dm_concatra Dwi: Dwp: 📼 📼 📧 |                |             |           |   |  |  |  |  |
|-------------------------------------------------------------------------|----------------|-------------|-----------|---|--|--|--|--|
| Liquidación - PRESTACIÓN AL 60% DEL 4 AL 15 DÍA DE BAJA                 |                |             |           |   |  |  |  |  |
|                                                                         | Concepto       |             | Incluir 📃 |   |  |  |  |  |
| 9702 - Cotización Aperiod                                               | lica           | RETROACTIVO |           |   |  |  |  |  |
| 9800 - Haber reg MUFAC                                                  | E              | RETROACTIVO |           |   |  |  |  |  |
| 9801 - Haber reg DEREC                                                  | HOS PASIVOS    | RETROACTIVO |           |   |  |  |  |  |
| 9878 - *BRD Comunes UI                                                  | tima IT Prest* | RETROACTIVO |           |   |  |  |  |  |
| 9879 - *BRD Profesio Ulti                                               | ma IT Prest*   | RETROACTIVO |           |   |  |  |  |  |
| 9903 - Prorrata mensual p                                               | ara IRPF       | RETROACTIVO |           |   |  |  |  |  |
| 9905 - BASE Comunes 10                                                  | )0%            | RETROACTIVO |           |   |  |  |  |  |
| 9915 - Reduccion por Co                                                 | ntrato         | RETROACTIVO |           | ¥ |  |  |  |  |

**3.4 Desvalidar las nóminas de 2016 afectadas:** Antes de calcular el atraso, desvalide (desmarcar el campo V) las nóminas afectadas en la opción de menú *Nómina> Calcular nómina> Validación de nómina.* 

3.5 Calcular el atraso: Calcule el atraso desde la opción de Nómina>Atrasos>Cálculo.

**3.6 Resultados del atraso:** Compruebe en *Nómina> Atrasos> Resultados*, que sólo se han calculado diferencias en el concepto 9076 en los empleados afectados.

**3.7 Validar el atraso:** Tras comprobar que los resultados calculados en el atraso son correctos, valide el atraso, para ello acceda a *Nómina> Atrasos> Preparación y active el* **campo "V".** 

| 🚯 Liquidaciones de Atrasos (Dw: dm_liquatra Dwi: Dwp: ) 🛛 [1 registros] | <u>^</u>           |            |
|-------------------------------------------------------------------------|--------------------|------------|
| Liqui. Descripción<br>194/PRESTACIÓN AL 60% DEL 4 AL 15 DÍA DE BAJA     | F.Cálculo V Año Me | s Tipo RED |
| <                                                                       | -                  | >          |

**3.8 Validar las nóminas de 2016 afectadas:** Valide las nóminas afectadas (marcar el campo V) en la opción de menú *Nómina> Calcular nómina> Validación de nómina.* 

#### 3.9 Generación del fichero 190

Tras finalizar el atraso, siga el proceso habitual de generación del fichero 190.